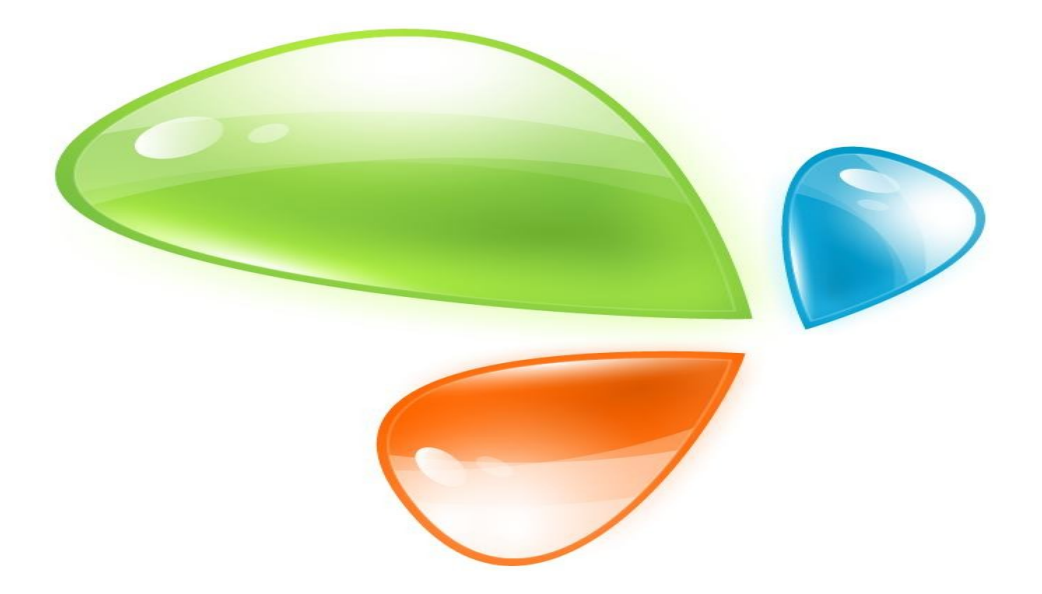

# **1GE EPON ONU**

# USER MANUAL

Version V1.1

Release Date 2016-5-25

## **Contents**

| Chapter 1 Product Introduction |    |
|--------------------------------|----|
| 1.1 Product Description        |    |
| 1.2 Special features           |    |
| 1.3 Technical Parameter        | 2  |
| 1.4 Application chart          | 2  |
| 1.5 Panel description          |    |
| Chapter 2 Quick Installation   | 5  |
| 2.1 Standard Packing Contents  | 5  |
| 2.2 Quick Installation         | 5  |
| Chapter 3 Configuration        | 7  |
| 3.1 Login                      | 7  |
| 3.2 Status                     | 7  |
| 3.2.1 Device Information       |    |
| 3.2.2 Network Interface        |    |
| 3.2.3 User Interface           |    |
| 3.3 Network                    |    |
| 3.3.1 WAN                      |    |
| 3.3.2 LAN                      |    |
| 3.3.3 PON                      |    |
| 3.3.4 Routing(IPv4)            |    |
| 3.3.5 Port Configuration       |    |
| 3.4 Security                   | 19 |
| 3.4.1 Firewall                 | 19 |
| 3.4.2 Service Control          |    |
| 3.4.3 MAC Filter               |    |
| 3.5 Application                |    |
| 3.5.1 Multicast                |    |
| 3.5.2 BPDU                     |    |

| 3.5.3 DNS Service          |
|----------------------------|
| 3.5.4 Port Forwarding      |
| 3.6 Administration         |
| 3.6.1 User Management 29   |
| 3.6.2 Login Timeout        |
| 3.6.3 System Management 30 |
| 3.6.4 Diagnosis            |
| 3.6.5 Loopback Detection   |
| 3.6.6 LED Control          |
| 3.7 Help                   |
| Chapter 4 Examples         |
| 4.1 Internet service       |
| 4.1.1 Requirement          |
| 4.1.2 Steps                |
| 4.2 IPTV service           |
| 4.2.1 Requirement          |
| 4.2.2 Steps                |
| Chapter 5 FAQ              |

# **Chapter 1 Product Introduction**

## **1.1 Product Description**

Thank you for choosing the 1GE EPON ONU. The terminal devices are designed for fulfilling FTTH and triple play service demand of fixed network operators or cable operators. The box is based on the mature Gigabit EPON technology, which have high ratio of performance to price, and the technology of Layer 2/3. They are highly reliable and easy to maintain, with guaranteed QoS for different service. And they are fully compliant with technical regulations such as IEEE802.3ah and technical requirement of EPON Equipment (V2.1 and above version) from China Telecom.

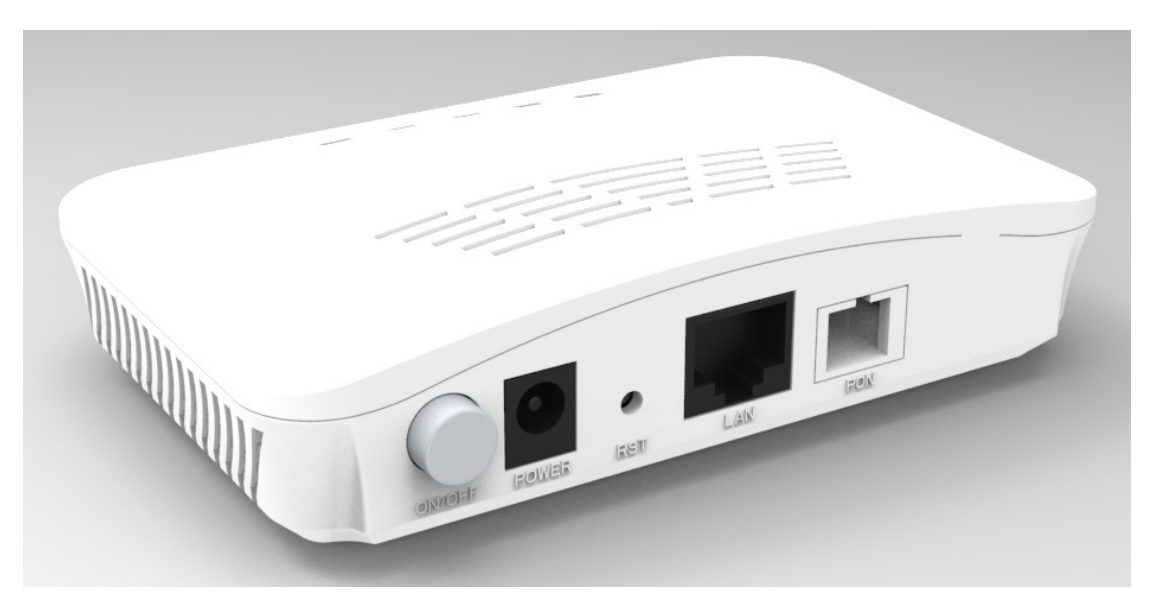

Figure 1-1: 1GE EPON ONU

## 1.2 Special features

• Plug and play, integrated auto detecting, auto configuration, and auto firmware upgrade technology.

- Support OAM remote configuration and maintenance.
- Support rich VLAN, DHCP Server and IGMP snooping multicast feature.
- Fully compatibility with OLT based on Broadcom/PMC/Cortina chipset.
- Support NAT, Firewall function.
- The WAN port supports bridge or router mode.

| Technical items     | Descriptions                                                                              |
|---------------------|-------------------------------------------------------------------------------------------|
| PON interface       | 1EPON connector, SC single-mode/single-fiber, symmetric 1.25Gbps                          |
| Wavelength          | Tx1310nm,Rx 1490nm                                                                        |
| Optical interface   | SC/PC connector                                                                           |
| Interface           | 1* 10/100/1000Mbps auto adaptive Ethernet interfaces. Full /Half Duplex, RJ45 connectors. |
| Indicator           | 5 indicators, POWER、LOS、REG、LINK/ACT、SYS                                                  |
| Operating condition | -5°C~55°C, 10%~90% (non-condenseing)                                                      |
| Storing condition   | -30°C~60°C, 10%~90% (non-condenseing)                                                     |
| Power supply        | DC 12V,0.5A                                                                               |
| Power consumption   | ≤3W                                                                                       |
| Dimension           | 120mm×78mm×30mm (L×W×H)                                                                   |
| Net weight          | 0.13Kg                                                                                    |

## **1.3 Technical Parameter**

# **1.4 Application chart**

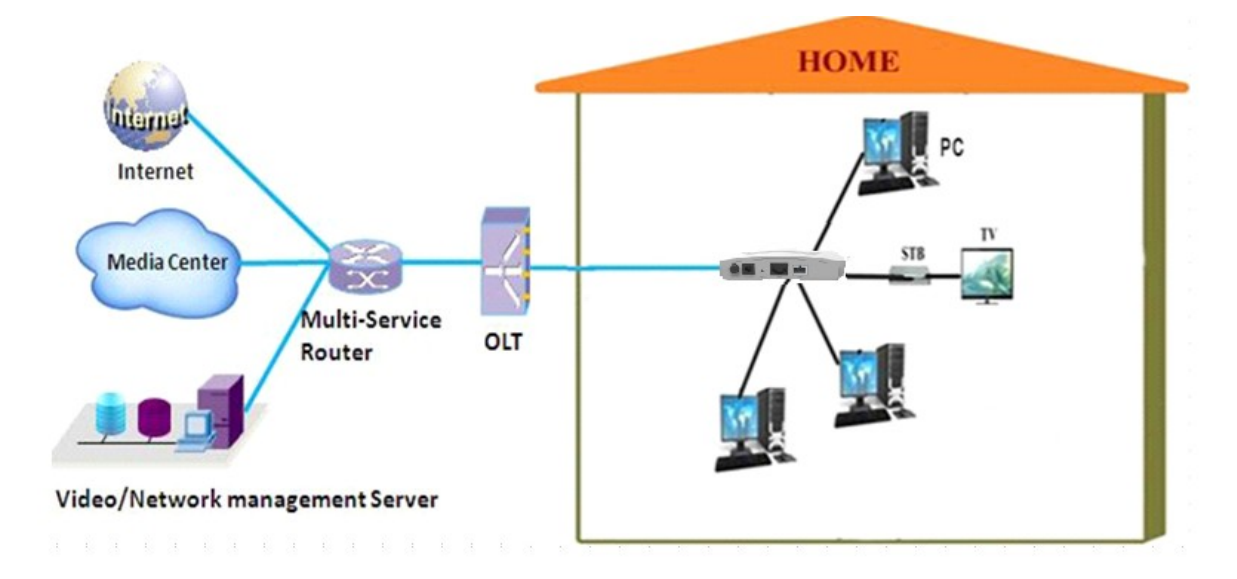

**Figure 1-2: Application chart** 

## 1.5 Panel description

## Interface panel

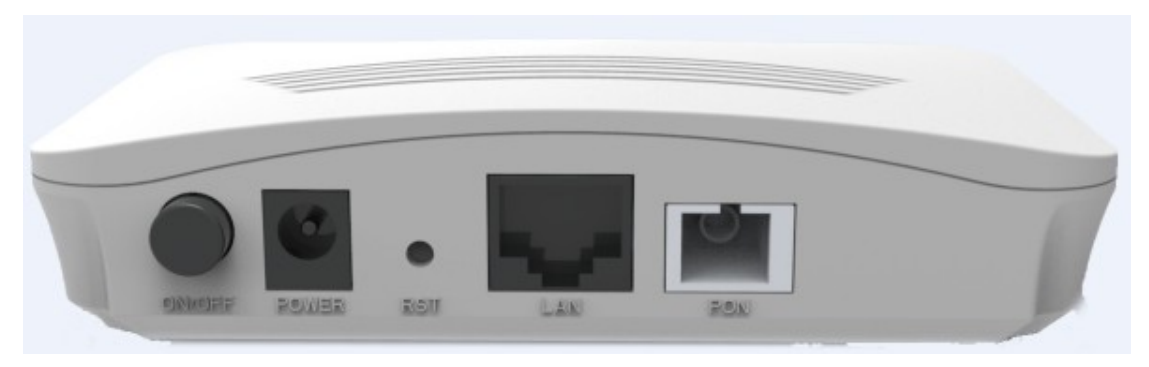

## Figure 1-3: Interface panel

| Name   | Function                                                                                            |
|--------|----------------------------------------------------------------------------------------------------|
| ON/OFF | Power switch.                                                                                       |
| POWER  | Connect with power adaptor.                                                                         |
| RST    | Reset button. Press down less than 10s to restart ONU and more than 10s to restore factory default. |
| LAN    | Ethernet port.                                                                                      |
| PON    | EPON interface, SC/PC type, single mode optical fiber cable.                                        |

## **Indication Panel**

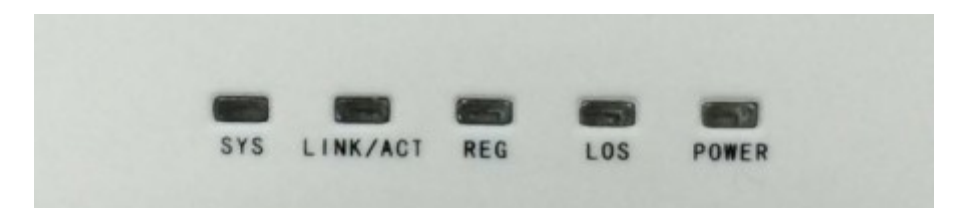

#### Figure 1-4: Indication panel

| LED      | Mark     | Status Description |                                             |
|----------|----------|--------------------|---------------------------------------------|
| G . (    | ava      | Blink              | The device runs normal.                     |
| System   | SYS      | OFF                | The device is powered down.                 |
|          |          | ON                 | Port is connected properly.                 |
| Ethernet | LINK/ACT | Off                | Port connection exception or not connected. |
|          |          | Blink              | Port is sending or/and receiving data.      |

| Registration REG |  | ON    | The device is registered to the EPON system. |
|------------------|--|-------|----------------------------------------------|
|                  |  | OFF   | Device is not registered to the EPON system. |
|                  |  | Blink | Device is registering.                       |
| Optical          |  | Blink | Device does not receive optical signals.     |
| signal           |  | OFF   | Device has received optical signals.         |
|                  |  | ON    | The device is powered up.                    |
| Power POWER      |  | OFF   | The device is powered down.                  |

# **Chapter 2 Quick Installation**

## 2.1 Standard Packing Contents

When you receive our products, please check carefully to make sure that our products whether have some defects or not. If something wrong with shipping, please contact carrier; other damage or lack of some parts, please contact with dealer.

| Contents      | Description |
|---------------|-------------|
| ONU           | 1 pc        |
| Power Adapter | 1 pc        |
| User Manual   | 1 pc        |

## 2.2 Quick Installation

- 1. Connecting the optical fiber cable to the unit.
  - a) Remove the protective cap of the optical fiber.
  - b) Clean the end of the optical fiber with an optical fiber end cleaner.
  - c) Remove the protective cap of the ONU optical interface (PON interface). Connect the fiber to the PON port on the unit.

Note: When measuring the optical power before connecting to the ONU, it is recommended to use a PON Inline Power Meter.

While connecting, please note:

- Keep the optical connector and the optical fiber clean.
- Make sure there are no tight bends in the fiber and that the bending diameter is greater than 6cm. Otherwise, the optical signal loss may be increased, to the extent that signal may be unavailable.
- Cover all optic ports and connectors with protective cap to guard against dust and moisture when the fiber is not used.
- 2. Apply power to the unit. Push the power button.
- 3. After the ONU is power ON, Indicators should light up as for normal operation. Check whether the PON interface status LED (PON) is on continuously. If it is, the connection is normal; otherwise there is either problem of the physical connection or the optical level at either end. This may be caused by either too much or too little attenuation over the optical

fiber. Please refer to the Layout Description section of this installation manual for normal LED activity.

- 4. Check all signal levels and services on all the ONU communication ports.
- Unit Installation Adjustment

Installing the ONU on a horizontal surface (Bench top)

Put the ONU on a clean, flat, sturdy bench top. You must keep the clearance for all sides of the unit to more than 10cm for heat dissipation.

Installing the ONU on a vertical surface (Hanging on a wall)

You can install the ONU on a vertical surface by using the mounting holes on the bottom of the ONU chassis and two flat-head wood screws.

- a) Insert the screws into the wall. The screw positions must be in the same horizontal line and the distance between them must be 145mm. Reserved at least 6mm between the screw caps and the wall.
- b) Hang the ONU on the screws through the mounting holes.

# Chapter 3 Configuration

After finishing the basic connection configuration, you can use its basic function. In order to satisfy individuation service requirements, this charter provides the user parameter modification and individuation configuration description.

## 3.1 Login

The device is configured by the web interface. The following steps will enable you to login:

- 1、 Conform "2.2 Quick Installation" to install;
- 2、 The device default IP is 192.168.1.1;
- 3. Open your web browser, type the device IP in address bar;
- 4. Entry of the username and password will be prompted. Enter the default login User Name and Password.

By default, there are two user levels for management. Administration level username is "admin", and normal username is "user", which the passwords are the same as their usernames.

| Please login to cont | tinue | 中文    |
|----------------------|-------|-------|
| Username             | admin |       |
| Password             | ••••  |       |
| Login                |       | Reset |
|                      |       |       |

Figure 3-1: Login

## 3.2 Status

This part shows the main information of product.

## 3.2.1 Device Information

This page shows the device basic information, such as model, serial number, hardware version, software version and boot loader version.

| Device Information       Model       28ZE         Device Information       Serial Number       -         Network Interface       Hardware Version       V8.0         User Interface       Software Version       V6.0.1P1T2         Boot Loader Version       V6.0.1P1T2 |
|----------------------------------------------------------------------------------------------------|
| Device Information     Model     282E       Network Interface     Serial Number     -       User Interface     Software Version     V8.0       Boot Loader Version     V6.0.1P1T2                                                                                        |
| Network Interface     Serial Number     -       User Interface     Software Version     V8.0       Boot Loader Version     V6.0.1P1T2                                                                                                    |
| Network Interface     Hardware Version     V8.0       User Interface     Software Version     V6.0.1P1T2       Boot Loader Version     V6.0.1P1T2                                                                                                    |
| User Interface Software Version V6.0.1P1T2 Boot Loader Version V6.0.1P1T2                                                                                                    |
| Boot Loader Version V6.0.1P1T2                                                                                                    |
|                                                                                                    |

Figure 3-2: Device Information

## 3.2.2 Network Interface

#### 3.2.2.1 WAN Connection

This page shows WAN connection information you have configured.

| Status   Network   | Security   Application | Administration   Help       | I       |
|--------------------|------------------------|-----------------------------|---------|
| Device Information |                        |                             |         |
| Natural Interfere  | Туре                   | Static                      | 中文      |
| Network Interface  | Connection Name        | WAN1                        |         |
| WAN Connection     | IP Version             | IPv4                        | Help    |
| PON Inform         | NAT                    | Enabled                     |         |
| PON Alarm          | IP                     | 192.168.3.189/255.255.255.0 | Logout  |
| User Interface     | DNS                    | 192.168.3.1/8.8.8.8/0.0.0.0 |         |
|                    | IPv4 Gateway           | 192.168.3.1                 |         |
|                    | IPv4 Connection Status | Connected                   |         |
|                    | IPv4 Disconnect Reason | None                        |         |
|                    | WAN MAC                | 80:14:a8:10:15:81           |         |
|                    |                        |                             |         |
|                    |                        |                             |         |
|                    |                        |                             |         |
|                    |                        |                             | Refresh |

Figure 3-3: WAN Information

#### 3.2.2.2 PON Inform

This page shows the PON information, such as register and authorization status, power, voltage, current, and temperature,

| Status   Network             | Security   Application   A                                            | dministration   Help     |         |
|------------------------------|-----------------------------------------------------------------------|--------------------------|---------|
| Device Information           | EPON State                                                            | Registered and certified | 中文      |
| Network Interface            | OAM_Link                                                              | Established              |         |
| WAN Connection<br>PON Inform | Optical Module Input Power(dBm)                                       | -21.5                    | Help    |
| PON Alarm                    | Optical Module Output Power(dBm)                                      | 2.2                      | Logout  |
| User Interface               | Optical Module Supply Voltage(uV)<br>Optical Transmitter Bias Current | 3255000<br>11820         |         |
|                              | Operating Temperature of the<br>Optical Module(°C)                    | 38                       |         |
|                              |                                                                       |                          |         |
|                              |                                                                       |                          |         |
|                              |                                                                       |                          |         |
|                              |                                                                       |                          |         |
|                              |                                                                       |                          |         |
|                              |                                                                       |                          | Refresh |

**Figure 3-4: PON Information** 

### 3.2.2.3 PON Alarm

This page shows PON alarm information.

| Status   Network   | Security   Application   Administration   Help |
|--------------------|------------------------------------------------|
| Device Information |                                                |
| Network Interface  | PonSymPerAlarm 0                               |
| WAN Composition    | PonFrameAlarm 0                                |
| WAN Connection     | PonFraPerAlarm 0                               |
|                    | PonSecSumAlarm 0                               |
| PON AIaIIII        | PonDygaspAlarm 0                               |
| User Interface     | PonLinkAlarm 0                                 |
|                    | PonCirEveAlarm 0                               |
|                    |                                                |
|                    |                                                |
|                    |                                                |

Figure 3-5: PON Alarm

## 3.2.3 User Interface

This page shows the Ethernet port information, including port name, link status, packets/bytes received, packets/bytes sent, etc.

|                    |                            | dministration   Help   |          |
|--------------------|----------------------------|------------------------|----------|
| Device Information |                            |                        |          |
|                    | Ethernet Port              | LAN1                   | 中文       |
| Network Interface  | Status                     | Up/100Mbps/Full Duplex |          |
| User Interface     | MAC Address                | 80:14:a8:10:15:81      | Help     |
| Ethernet           | Bytes Received             | 76923763               | <u> </u> |
|                    | Packets Received           | 120469                 | Logout   |
|                    | Unicast Packets Received   | 18080                  |          |
|                    | Multicast Packets Received | 46509                  |          |
|                    | Error Packets Received     | 0                      |          |
|                    | Discard Packets Received   | 0                      |          |
|                    | Bytes Sent                 | 4576795                |          |
|                    | Packets Sent               | 11601                  |          |
|                    | Unicast Packets Sent       | 11600                  |          |
|                    | Multicast Packets Sent     | 0                      |          |
|                    | Error Packets Sent         | 0                      |          |
|                    | Discard Packets Sent       | 0                      |          |

Refresh

**Figure 3-6: Ethernet Interface** 

## 3.3 Network

## 3.3.1 WAN

This page allows the user to configure WAN connections. You can only configure route mode WAN connections here. The device works on bridge mode with default settings.

Create Cancel

| WAN       Connection Name       Create V         WAN Connection       New Connection Name       Connection Name         LAN       Enable VLAN       V         PON       VLAN ID       Connection         Routing(IPv4)       Type       Route         Port Configuration       Service List       INTERNE | NAN Conne ♥  中文  Help  Logout |
|----------------------------------------------------------------------------------------------------|-------------------------------|
| LAN Enable VLAN V<br>PON VLAN ID<br>Routing(IPv4) Type Route Port Configuration Service List INTERNE                                                                                                    | Help<br>Logout                |
| PON VLAN ID                                                                                                    | Logout                        |
| Routing(IPv4)     Type     Route       Port Configuration     Service List     INTERNE                                                                                                    |                               |
| Port Configuration Service List INTERNE                                                                                                    | T V                           |
|                                                                                                    |                               |
| мти 1492                                                                                                    |                               |
| Link Type PPP                                                                                                    | <b>v</b>                      |
| ррр 🔕                                                                                                    |                               |
| Password                                                                                                    |                               |
| Authentication Type Auto                                                                                                    | <br>                          |
| Connection Trigger Always C                                                                                                    | Dn 💌                          |
| IP Version IPv4                                                                                                    |                               |
| PPP TransType PPPoE                                                                                                    | ~                             |
| IPv4<br>Enable NAT 🗹                                                                                                    |                               |

Figure 3-7: WAN Connection

| Parameter           |                                                             | Illustration                                                      |
|---------------------|-------------------------------------------------------------|-------------------------------------------------------------------|
|                     |                                                             | The list of WAN connection name that has been created.            |
|                     |                                                             | If you want to create a new WAN connection, please select "Create |
|                     |                                                             | WAN Connection" and input other Parameter at the same time and    |
| Connection Name     |                                                             | then click "Create" button. If you want to edit WAN connection,   |
|                     |                                                             | please select the wan connect name you want to edit and change    |
|                     |                                                             | some Parameter and then click "Modify" button. If you want to     |
|                     |                                                             | delete one connection, please select the wan connection you want  |
|                     |                                                             | to delete and then click "Delete" button.                         |
| New Connection Name |                                                             | Name of new connection that you want to create.                   |
|                     |                                                             | Checked indicates the packets are transmitted by the PON port     |
|                     | Enable VLAN                                                 | take VLAN tag. Unchecked indicates the packets are transmitted    |
| VLAN<br>VLAN ID     | by the PON port don't take VLAN tag.                        |                                                                   |
|                     | Input the VLAN ID you want to set. Range is 0~4094. Input 0 |                                                                   |
|                     | VLAN ID                                                     | means don't use any VLAN.                                         |
|                     | 802.1P                                                      | Select VLAN priority you want to set. Range is 0~7.               |

|                       | Туре                  | Route mode. The device works on route mode with this WAN connection.                                                                                     |
|-----------------------|-----------------------|----------------------------------------------------------------------------------------------------|
| s                     | ervice List           | Service mode indicates what the wan connection is used for.<br>There are INTERET and OTHER for choosing.                                                 |
|                       | MTU                   | Max transfer unit. Default Value (in Byte):<br>1500(static/DHCP) or 1492(PPPoE).                                                                         |
|                       | Link type             | Link type of WAN connection.<br>PPP includes PPPOE, IP includes static and DHCP.                                                                         |
|                       | Username              | PPPOE account.                                                                                                    |
|                       | Password              | PPPOE password.                                                                                                    |
| PPP                   | Authentication type   | PPPOE authentication type, including Auto, PAP, and CHAP.                                                                                                |
|                       | Connection<br>trigger | WAN connection connecting mode, including Always On, On demand and Manual.                                                                               |
| -                     | IP version            | IPv4.                                                                                                    |
| IP Type/PPP TransType |                       | Method of WAN connection Obtains IP address. If link type is<br>PPP, PPP TransType will be PPPOE; if link type is IP, IP Type will<br>be static or DHCP. |
| Enable NAT            |                       | Checked indicates NAT function is enabled. Unchecked indicates NAT function is disabled.                                                                 |

## 3.3.2 LAN

This page supports the management of the ONU's IP address, dynamic address management, including dynamic address distribution and relevant parameters distribution, such as lease time, address range, DNS, etc.

| Status   Network   | C   Security   Application   Administration   Help         |        |
|--------------------|------------------------------------------------------------|--------|
| WAN                | NOTE: 1. The DHCP Start IP Address and DHCP End IP address |        |
| LAN                | should be in the same subnet as the LAN IP.                | 甲又     |
| DHCP Server        | LAN IP Address 192.168.1.1                                 | Help   |
| PON                | Subnet Mask 255.255.0                                      | Logout |
| Routing(IPv4)      |                                                            |        |
| Port Configuration | Enable DHCP Server                                         |        |
|                    | DHCP Start IP Address 192.168.1.2                          |        |
|                    | DHCP End IP Address 192.168.1.254                          |        |
|                    | Assign IspDNS 📃                                            |        |
|                    | DNS Server1 IP Address 192.168.1.1                         |        |
|                    | DNS Server2 IP Address                                     |        |
|                    | DNS Server3 IP Address                                     |        |
|                    | Default Gateway 192.168.1.1                                |        |
|                    | Lease Time 86400 sec                                       |        |
|                    |                                                            |        |
|                    | Allocated Address                                          |        |
|                    | MAC Address IP Address Remaining Lease Time Host Name Port |        |
|                    | There is no data.                                          |        |
|                    |                                                            |        |
|                    | Submit                                                     | Cancel |

Figure 3-8: DHCP server settings

| Parameter             | Illustration                                                                                                    |
|-----------------------|----------------------------------------------------------------------------------------------------|
| LAN IP Address        | LAN IP address.                                                                                                    |
| Subnet Mask           | LAN IP mask.                                                                                                    |
| Enable DHCP Server    | Enable ONU DHCP server.                                                                                                  |
| DHCP Start IP Address | The start IP address of IP pool.                                                                                         |
| DHCP End IP Address   | The end IP address of IP pool.                                                                                           |
| Assign ISP DNS        | Checked indicates using LAN IP as DNS server. Unchecked indicates you should fill in DNS server in the textbox manually. |
| Default Gateway       | DHCP client's default gateway. You should fill in LAN IP address.                                                        |
| Lease Time            | Lease time of the IP address.                                                                                            |

## 3.3.3 PON

## 3.3.3.1 LOID

This page allows the user to configure LOID and password which are used for registering to OLT.

| Status   Network   | Security | Application | Administration | Help | I             |
|--------------------|----------|-------------|----------------|------|---------------|
| WAN                |          |             |                |      |               |
| LAN                |          | LOID        | epon           |      | 中文            |
| PON                |          | Password    | 123456         |      | Help          |
| LOID<br>SN         |          |             |                |      | Logout        |
| Routing(IPv4)      |          |             |                |      |               |
| Port Configuration |          |             |                |      |               |
|                    |          |             |                |      |               |
|                    |          |             |                |      |               |
|                    |          |             |                |      |               |
|                    |          |             |                |      |               |
|                    |          |             |                |      | Submit Cancel |

Figure 3-9: LOID settings

## 3.3.3.2 SN

This page allows the user to configure SN which is used for registering to OLT. SN will take effect after rebooting the device.

| Status   Network   | Security   Application   Administration   Help       |            |
|--------------------|------------------------------------------------------|------------|
| WAN                |                                                      |            |
| LAN                | Configure SN take effect after rebooting the device. | 中文         |
| PON                | SN epon                                              | Help       |
| LOID               |                                                      | Logout     |
| SN                 |                                                      | <u>[]]</u> |
| Routing(IPv4)      |                                                      |            |
| Port Configuration |                                                      |            |
|                    |                                                      |            |
|                    |                                                      |            |
|                    |                                                      |            |
|                    |                                                      |            |
|                    | Submit                                               | Cancel     |

Figure 3-10: SN setting

## 3.3.4 Routing(IPv4)

This page allows the user to configure static routing.

## 3.3.4.1 Default Gateway

This page allows the user to specify a WAN connection as the default gateway for routing.

| Status   Network                  | Security   Application   Administration   Help |        |
|-----------------------------------|------------------------------------------------|--------|
| WAN                               |                                                |        |
| LAN                               | WAN Connection WAN1                            | 中文     |
| PON                               |                                                | Help   |
| Routing(IPv4)                     |                                                | Logout |
| Default Gateway<br>Static Routing |                                                |        |
| Routing Table                     |                                                |        |
| Port Configuration                |                                                |        |
|                                   |                                                |        |
|                                   |                                                |        |
|                                   |                                                |        |
|                                   | Submit                                         | Cancel |

Figure 3-11: Default Gateway Setting

## 3.3.4.2 Static Routing

This page allows the user to specify a WAN connection as the Route Interface, then configure destination IP, mask and gateway.

Figure 3-12: Static Routing Settings

| Parameter       | Illustration                                                      |
|-----------------|-------------------------------------------------------------------|
| WAN Connection  | Select WAN connection as static routing interface.                |
| Network Address | Destination network address, the last several bits which indicate |
|                 | host should be zero, just like 192.168.5.0/24, 192.168.0.0/16.    |

| Subnet Mask | The Mask of destination network address. |
|-------------|------------------------------------------|
| Gateway     | Gateway IP address of static routing.    |

## 3.3.4.3 Routing Table

This page displays current routing table of the device.

| Status                          | Network | Security        | Application                              | Administr   | ation   Help |
|---------------------------------|---------|-----------------|------------------------------------------|-------------|--------------|
| WAN                             |         |                 | 1010101010101010101010101010101010101010 |             |              |
|                                 |         | Network Address | Subnet Mask                              | Gateway     | Interface    |
| LAN                             |         | 0.0.0.0         | 0.0.0.0                                  | 192.168.3.1 | WAN1         |
| PON                             |         | 192.168.3.0     | 255.255.255.0                            |             | WAN1         |
|                                 |         | 192.168.10.0    | 255.255.255.0                            | 192.168.3.1 | WAN1         |
| Routing(IPv4)                   |         | 192.168.100.0   | 255.255.255.0                            |             | LAN          |
| Default Gatev<br>Static Routing | vay     |                 |                                          |             |              |
| Routing Table                   | 2       |                 |                                          |             |              |
| Port Configuratio               | on      |                 |                                          |             |              |
|                                 |         |                 |                                          |             |              |
|                                 |         |                 |                                          |             |              |
|                                 |         |                 |                                          |             |              |
|                                 |         |                 |                                          |             |              |
|                                 |         |                 |                                          |             |              |

Figure 3-13: Routing Table

## 3.3.5 Port Configuration

## 3.3.5.1 Mode

This page allows the user to configure speed and duplex of LAN port.

| Status   Network   | Security   Application   Administration   Help |        |
|--------------------|------------------------------------------------|--------|
| WAN                | Dort CE1                                       |        |
| LAN                | Mode Auto                                      | 中文     |
| PON                |                                                | Help   |
| Routing(IPv4)      |                                                | Logout |
| Port Configuration |                                                |        |
| Mode               |                                                |        |
| Port Isolation     |                                                |        |
| Rate Limiting      |                                                |        |
| Flow Control       |                                                |        |
| MAC Configuration  |                                                |        |
| VLAN               |                                                |        |
|                    |                                                |        |
|                    | Submit                                         | Cancel |

Figure 3-14: Port Mode Setting

## 3.3.5.2 Port Isolation

This page allows the user to configure port isolation function. Checked indicates port isolation is enabled; unchecked indicates port isolation is disabled.

| Status   Network       | Security | Application | Administration | Help | T      |         |
|------------------------|----------|-------------|----------------|------|--------|---------|
| WAN                    |          | Dect        |                |      |        |         |
| LAN                    |          | Isolate     |                |      |        | 中文      |
| PON                    |          |             |                |      |        | Help    |
| Routing(IPv4)          |          |             |                |      |        | Logout  |
| Port Configuration     |          |             |                |      |        |         |
| Mode<br>Port Isolation |          |             |                |      |        |         |
| Rate Limiting          |          |             |                |      |        |         |
| Flow Control           |          |             |                |      |        |         |
| VLAN                   |          |             |                |      |        |         |
|                        |          |             |                |      |        |         |
|                        |          |             |                |      | Cubwit | Connect |
|                        |          |             |                |      | Submit | Cancel  |

Figure 3-15: Port Isolation Setting

### 3.3.5.3 Rate Limiting

This page allows the user to configure port rate limiting of upstream and downstream.

| Status   Network                                                                                                    | Security   Application   Administration   Help                                                                                                    |                      |
|----------------------------------------------------------------------------------------------------|----------------------------------------------------------------------------------------------------|----------------------|
| Status     Network       WAN     LAN       LAN     PON       Routing(IPv4)     Port Configuration       Mode     Port Isolation       Rate Limiting       Flow Control       MAC Configuration | Security       Application       Administration       Help         Image: State limiting value of "0", means no limit.       Port FE1 Image: State limiting 1024000 [kbps(0~1024000)]         DS Rate limiting       1024000 [kbps(0~1024000)]         DS Rate limiting       1024000 [kbps(0~1024000)] | 中文<br>Help<br>Logout |
| VLAN                                                                                                    | Submit                                                                                                    | Cancel               |

Figure 3-16: Port Rate Limiting Settings

| Parameter | Illustration |
|-----------|--------------|
| Port      | LAN port.    |

| Ingress Rate limiting | Upstream rate limiting.   |
|-----------------------|---------------------------|
| DS Rate limiting      | Downstream rate limiting. |

### 3.3.5.4 Flow Control

This page allows the user to enable flow control function of LAN port. Checked indicates flow control is enabled; unchecked indicates flow control is disabled.

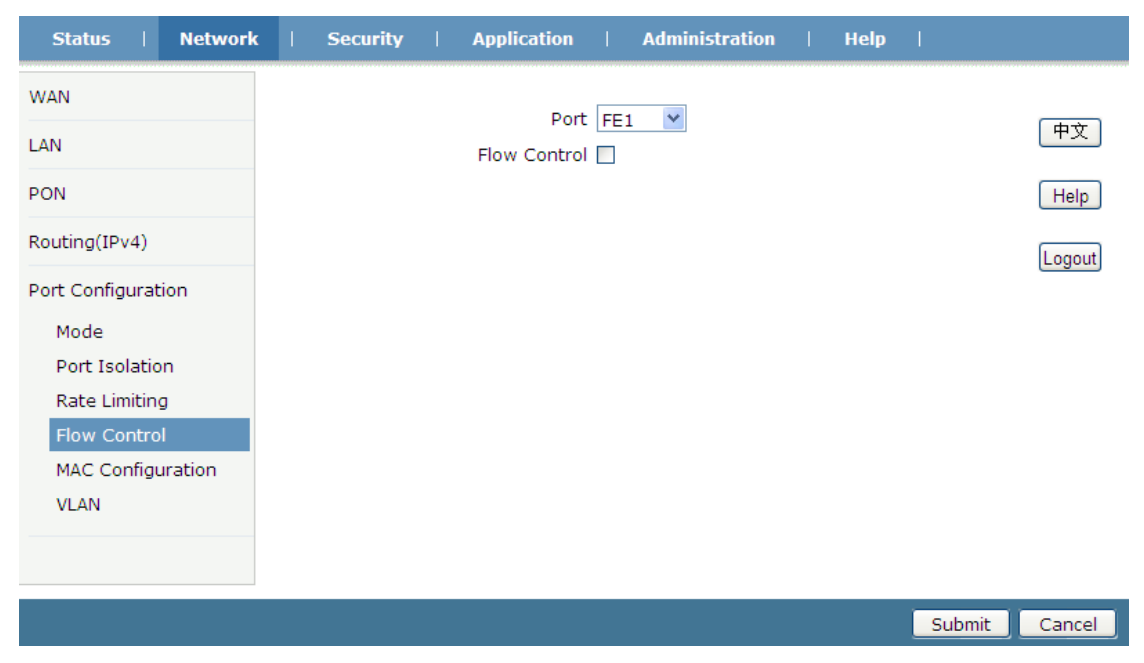

Figure 3-17: Flow Control Setting

## 3.3.5.5 MAC Configuration

This page allows the user to configure MAC aging time and MAC learning limit of LAN port.

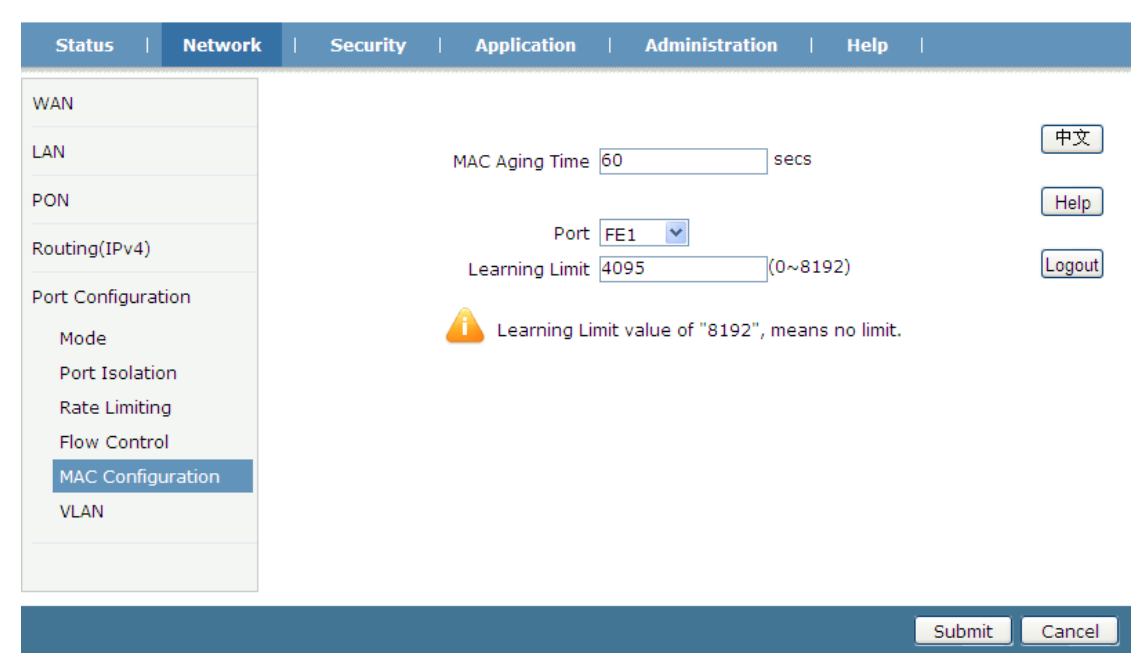

Figure 3-18: MAC Configuration

## 3.3.5.6 VLAN

This page allows the user to configure VLAN mode and VLAN ID of LAN port.

| Status           | Network | Security                                                        | Application | Administration | Help | I             |  |  |
|------------------|---------|-----------------------------------------------------------------|-------------|----------------|------|---------------|--|--|
| WAN              |         |                                                                 |             |                |      |               |  |  |
| LAN              |         | Attention: changing the vlan mode will clear the old vlan list! |             |                |      |               |  |  |
| PON              |         |                                                                 | Port        | FE1 ¥          |      | Help          |  |  |
|                  |         |                                                                 | VLAN Mode   | translation 💌  |      |               |  |  |
| Routing(IPv4)    |         |                                                                 | PVID        | 0              |      | Logout        |  |  |
| Port Configurati | ion     |                                                                 | VLAN List   | Create 💌       |      |               |  |  |
| Mode             |         |                                                                 | Old VLAN    |                |      |               |  |  |
| Port Isolatio    | n       |                                                                 | New VLAN    |                |      |               |  |  |
| Rate Limiting    | ,       |                                                                 |             |                |      |               |  |  |
| Flow Control     | l i     |                                                                 |             |                |      |               |  |  |
| MAC Configu      | iration |                                                                 |             |                |      |               |  |  |
| VLAN             |         |                                                                 |             |                |      |               |  |  |
|                  |         |                                                                 |             |                |      |               |  |  |
|                  |         |                                                                 |             |                |      |               |  |  |
|                  |         |                                                                 |             |                | Ĩ    | Submit Cancel |  |  |
|                  |         |                                                                 |             |                | -    |               |  |  |

Figure 3-19: VLAN settings

| Parameter | Illustration                                                                                                    |
|-----------|----------------------------------------------------------------------------------------------------|
| Port      | LAN port.                                                                                                    |
| VLAN Mode | VLAN mode of LAN port, including transparent, tag, translation, trunk. Default is transparent.                                |
| PVID      | Native VLAN of LAN port. Data messages without tags will be added this VID after entering into the port. The range is 1~4094. |
| VLAN List | Display VLAN translation or trunk items that have been created. You can also create new item by choosing "Create" option.     |
| Old VLAN  | VLAN ID before being translated.                                                                                              |
| New VLAN  | VLAN ID that has been translated in translation mode or VLAN ID that is allowed to pass through in trunk mode.                |

## 3.4 Security

## 3.4.1 Firewall

This page allows the user to set the level of the firewall (IPv4) and protection against attacks. Click the level with hyperlink to set custom firewall rules.

| Status   Network                  | Security   Application   Administration   Help                                                    |                      |
|-----------------------------------|---------------------------------------------------------------------------------------------------|----------------------|
| Status     Network       Firewall | Security       Application       Administration       Help         Enable Anti-Hacking Protection | 中文<br>Help<br>Logout |
|                                   |                                                                                                   |                      |

|                 |         |        |           |                                     |           |                  |        |                           | Subr   | nit    | Can |
|-----------------|---------|--------|-----------|-------------------------------------|-----------|------------------|--------|---------------------------|--------|--------|-----|
|                 |         |        |           | Figure 3-20:                        | Fire      | wall             |        |                           |        |        |     |
| Status   I      | Network | Secu   | irity     | Application                         |           | Administr        | ration | Help                      | I      |        |     |
| Firewall        |         |        |           |                                     |           |                  |        |                           |        |        |     |
| Firewall        |         |        |           | IP Version                          | IPv4      | Ļ                | *      |                           |        |        | 中:  |
|                 |         |        |           | Name                                |           |                  |        |                           |        |        |     |
| Service Control |         |        |           | Enable                              |           |                  |        |                           |        |        | He  |
| MAC Filter      |         |        |           | Order                               |           |                  | (0     | ~ 31)                     |        |        | _   |
|                 |         |        |           | Protocol                            | TCP       |                  | *      |                           |        |        | Log |
|                 |         |        |           | State                               | ANY       |                  |        | *                         |        |        |     |
|                 |         |        | So        | ource IP Address                    |           |                  |        |                           |        |        |     |
|                 |         |        |           | Source IP Mask                      |           |                  |        |                           |        |        |     |
|                 |         |        | 5         | start Source Port                   |           |                  |        |                           |        |        |     |
|                 |         |        |           | End Source Port                     |           |                  |        |                           |        |        |     |
|                 |         |        | Destin    | ation IP Address                    |           |                  |        |                           |        |        |     |
|                 |         |        | Des       | tination IP Mask                    |           |                  |        |                           |        |        |     |
|                 |         |        | Start     | Destination Port                    |           |                  |        |                           |        |        |     |
|                 |         |        | End       | Destination Port                    |           |                  |        |                           |        |        |     |
|                 |         |        | The direc | tion of data flow                   | WAN       | N->CPE           | *      |                           |        |        |     |
|                 |         |        |           | Mode                                | Disc      | ard              | *      |                           |        |        |     |
|                 |         |        |           |                                     | A         | dd               |        |                           |        |        |     |
|                 |         |        |           |                                     |           |                  |        |                           |        |        |     |
|                 |         | Name   | Protocol  | Source IP<br>Address / <u>Mas</u> k | Sou       | rce Port         | Order  | The                       |        |        |     |
|                 |         | Enable | State     | Destination IP<br>Address / Mask    | Des       | tination<br>Port | Mode   | direction of<br>data flow | Modify | Delete |     |
|                 |         | 1      |           | The second in the second            | dia teres | all and a second |        |                           |        |        | 1   |

There is no data, please add one first.

Back

Figure 3-21: Custom Firewall

| Parameter           | Illustration                    |
|---------------------|---------------------------------|
| Enable Anti-Hacking | Anti-Hacking Protection switch. |
| Protection          |                                 |

| Firewall Level | Off: Disable firewall.                                            |  |  |  |
|----------------|-------------------------------------------------------------------|--|--|--|
|                | Low: Allow all inner or outer hosts to access.                    |  |  |  |
|                | Middle: Allow inner or outer hosts which are limited by the rules |  |  |  |
|                | that have been created to access.                                 |  |  |  |
|                | High: Forbid ICMP Input, Forbid Port Scan, Denial of Service      |  |  |  |
|                | protections.                                                      |  |  |  |
|                | Custom: Custom firewall.                                          |  |  |  |

## 3.4.2 Service Control

This page allows the user to set the Service Control and modify remote access ports. Remote access ports are only effective when accessing from WAN side.

| Status   Network | C   Security   Application   Administration   Help                                                                                         |        |
|------------------|----------------------------------------------------------------------------------------------------|--------|
| Firewall         |                                                                                                    |        |
|                  | IP Version IPv4                                                                                                    | 中文     |
| Service Control  | Enable                                                                                                    |        |
| Service Control  | Ingress 🔹                                                                                                    | Help   |
| MAC Filter       | Start Source IP Address                                                                                                    |        |
|                  | End Source IP Address                                                                                                    | Logout |
|                  | Mode Discard                                                                                                    |        |
|                  | HTTP                                                                                                    |        |
|                  | FTP                                                                                                    |        |
|                  | Service List SSH                                                                                                    |        |
|                  |                                                                                                    |        |
|                  | HIPS                                                                                                    |        |
|                  | Add                                                                                                    |        |
|                  | EnableIngress Start Source IP End Source IP Mode Service ModifyDelete Address Address                                                      |        |
|                  | VWAN Permit TELNET 🖉                                                                                                    |        |
|                  | Note: If you need to configure the above remote access<br>ports, please click on the hyperlinks below.<br><u>Modify Remote Access Port</u> |        |

Figure 3-22: Service Control

| Status   Network                               | Security   Application   A                       | Administration   He                                                    | elp    |
|------------------------------------------------|--------------------------------------------------|------------------------------------------------------------------------|--------|
| Firewall<br>Service Control<br>Service Control | Service<br>Port                                  | ](1 ~                                                                  | 65535) |
| MAC Filter                                     | Service<br>HTTP<br>FTP<br>SSH<br>TELNET<br>HTTPS | Port           80           21           22           23           443 | Modify |
|                                                |                                                  |                                                                        |        |

Figure 3-23: Remote Access Port

| Parameter               | Illustration                                                                                                    |
|-------------------------|----------------------------------------------------------------------------------------------------|
| IP Version              | IPv4                                                                                                    |
| Enable                  | Enable service control.                                                                                                    |
| Ingress                 | Choose the interface for service control. It is effective for any<br>WAN connection rule when choosing WAN which has higher<br>priority than other WAN connections' access rule.   |
| Start Source IP Address | The start IP of source IP addresses range.                                                                                                    |
| End Source IP Address   | The end IP of source IP addresses range.                                                                                                    |
| Mode                    | <b>Discard</b> indicates the interface denies data that match the rule passing through.<br><b>Permit</b> indicates the interface permits data that match the rule passing through. |
| Service List            | Choose protocol for service control.                                                                                                    |

## 3.4.3 MAC Filter

This page allows the user to set the relevant parameters of the MAC filter function. The user interface will display the MAC Filter rules after setting completed.

| Status   Network | Security   Application   Administration   Help                                                                                                |        |
|------------------|----------------------------------------------------------------------------------------------------|--------|
| Firewall         |                                                                                                    |        |
| Service Control  | <ul> <li>If you choose the Permit mode, please add the MAC address<br/>of your PC first, otherwise internet access is not allowed.</li> </ul> | 中文     |
| MAC Filter       | <ol> <li>Enable switching or Mode switching will take effect<br/>immediately.</li> </ol>                                                      | Help   |
| MAC Filter       |                                                                                                    | Locout |
|                  | Enable Discord and                                                                                                    | Logour |
|                  | Mode Discard                                                                                                    |        |
|                  | Tupo Drideo                                                                                                    |        |
|                  |                                                                                                    |        |
|                  |                                                                                                    |        |
|                  |                                                                                                    |        |
|                  |                                                                                                    |        |
|                  | Add                                                                                                    |        |
|                  | Type Protocol Source MAC Address Destination MAC Address Modify Delete                                                                        |        |
|                  | There is no data, please add one first.                                                                                                    |        |

## Figure 3-24: MAC Filter

| Parameter                  | Illustration                                                                            |
|----------------------------|-----------------------------------------------------------------------------------------|
| Enable                     | Enable MAC filter function.                                                             |
| Mada                       | <b>Discard</b> indicates the interface denies data that match the rule passing through. |
| Mode                       | <b>Permit</b> indicates the interface permits data that match the rule passing through. |
| Туре                       | The MAC filter rules work mode, contains bridge mode, route mode and bridge+route mode. |
| Protocol                   | The protocol of MAC filter rule which contains IP, ARP, RARP, PPPoE and ALL.            |
| Source MAC Address         | Source MAC address of MAC filter rule.                                                  |
| Destination MAC<br>Address | Destination MAC address of MAC filter rule.                                             |

## 3.5 Application

## 3.5.1 Multicast

### 3.5.1.1 IGMP Mode

This page allows the user to set IGMP mode of the device.

| Status   Network                 | :   Security | Application       | Administration | Help | I |        |
|----------------------------------|--------------|-------------------|----------------|------|---|--------|
| MultiCast                        |              |                   |                |      |   |        |
| IGMP Mode                        |              | Multicast Mode Si | nooping Mode   | *    |   | 中文     |
| Basic Configuration              |              |                   |                |      |   | Lista  |
| VLAN Configuration               |              |                   |                |      |   | неір   |
| Tag Configuration                |              |                   |                |      |   | Logout |
| Maximum Address<br>Configuration |              |                   |                |      |   |        |
| BPDU                             |              |                   |                |      |   |        |
| DNS Service                      |              |                   |                |      |   |        |
|                                  |              |                   |                |      |   |        |
|                                  |              |                   |                |      |   |        |
|                                  |              |                   |                |      |   |        |
|                                  |              |                   |                |      |   |        |
|                                  |              |                   |                |      |   |        |

Figure 3-25: Multicast Mode

| Parameter     | Illustration                                                                                             |
|---------------|----------------------------------------------------------------------------------------------------|
| Disable       | Disable IGMP. Multicast streams will flood to LAN port.                                                  |
| Snooping Mode | Enable snooping mode. Multicast streams will transmit to LAN port when there is a member join the group. |
| CTC IGMP      | Enable controllable IGMP. Multicast streams will be controllable.                                        |

## 3.5.1.2 Basic Configuration

This page allows the user to set the aging time and leave mode for multicast module.

| Status   Network                                                                         | Security   Application   Administration   Help    |                      |
|------------------------------------------------------------------------------------------|---------------------------------------------------|----------------------|
| MultiCast<br>IGMP Mode<br>Basic Configuration<br>VLAN Configuration<br>Tag Configuration | Aging Time 300 (1-604800) sec<br>Non-fast Leave 🗌 | 中文<br>Help<br>Logout |
| Maximum Address<br>Configuration<br>BPDU                                                 |                                                   |                      |
| DNS Service                                                                              |                                                   |                      |
|                                                                                          | Submit                                            | Cancel               |

## Figure 3-26: Multicast Basic Configuration

| Parameter      | Illustration                                                                                                    |
|----------------|----------------------------------------------------------------------------------------------------|
| Aging Time     | Multicast aging time.                                                                                                    |
| Non-fast Leave | Non-fast leave switch. Checked indicates the device works on<br>non-fast leave mode; unchecked indicates the device works on fast<br>leave mode. |

## 3.5.1.3 VLAN Configuration

This page allows the user to set multicast VLAN of LAN port.

| Status   Network                                                                                                    | Security   Application   Administration   Help                                                                                        |                      |
|----------------------------------------------------------------------------------------------------|----------------------------------------------------------------------------------------------------|----------------------|
| MultiCast<br>IGMP Mode<br>Basic Configuration<br>VLAN Configuration<br>Tag Configuration<br>Maximum Address<br>Configuration | VLAN Configuration only takes effect in IGMP Snooping and<br>IGMP Proxy modes.<br>Port LAN1<br>WAN VLAN (1-4094)<br>LAN VLAN (1-4094) | 中文<br>Help<br>Logout |
| BPDU                                                                                                    | Add Port WAN VLAN LAN VLAN Delete                                                                                                    |                      |
| DNS Service                                                                                                    | There is no data, please add one first.                                                                                               |                      |
|                                                                                                    |                                                                                                    |                      |

Figure 3-27: Multicast VLAN Configuration

| Parameter | Illustration             |
|-----------|--------------------------|
| WAN VLAN  | Multicast service VLAN.  |
| LAN VLAN  | Multicast customer VLAN. |

## 3.5.1.4 Tag Configuration

This page allows the user to set multicast tag strip attribute. Checked indicates multicast VLAN tag will be stripped, and unchecked indicates it will not be stripped.

| Status   Network                 | Security   Applicatio      | n   Administration   Help              | I             |
|----------------------------------|----------------------------|----------------------------------------|---------------|
| MultiCast<br>IGMP Mode           | Tag Configuration t modes. | akes effect in IGMP Snooping , IGMP Co | ustom         |
| Basic Configuration              | Port<br>LAN1               | Untag                                  | Help          |
| Maximum Address<br>Configuration |                            |                                        | Logout        |
| BPDU                             |                            |                                        |               |
| DNS Service                      |                            |                                        |               |
|                                  |                            |                                        |               |
|                                  |                            |                                        |               |
|                                  |                            |                                        |               |
|                                  |                            |                                        | Submit Cancel |

Figure 3-28: Multicast tag strip Configuration

#### 3.5.1.5 Maximum Address Configuration

This page allows the user to set the maximum number of multicast addresses.

| Status   Network                 | Security   Application   Administration   Help | I      |        |
|----------------------------------|------------------------------------------------|--------|--------|
| MultiCast                        |                                                |        |        |
| IGMP Mode                        | The Maximum Number of Addresses is 1024.       |        | 中文     |
| Basic Configuration              | Port Maximum Number of Addresses               |        |        |
| VLAN Configuration               | LAN1 1024                                      |        | Help   |
| Tag Configuration                |                                                |        | Locout |
| Maximum Address<br>Configuration |                                                |        | Logour |
| BPDU                             |                                                |        |        |
| DNS Service                      |                                                |        |        |
|                                  |                                                |        |        |
|                                  |                                                |        |        |
|                                  |                                                |        |        |
|                                  |                                                |        |        |
|                                  |                                                |        |        |
|                                  |                                                | Submit | Cancel |

Figure 3-29: Multicast Maximum Address Configuration

## 3.5.2 BPDU

This page allows the user to set BPDU data frames control method. If BPDU forwarding is enabled, BPDU data frames will be replied; otherwise those will be processed in device.

| Status   Netwo | rk   : | Security | 1      | Application   | 1 | Administration | I | Help | I      |        |
|----------------|--------|----------|--------|---------------|---|----------------|---|------|--------|--------|
| MultiCast      |        | C        |        |               |   |                |   |      |        |        |
| BPDU           |        | Enab     | ле врі | DO Forwarding | v |                |   |      |        | 中文     |
| BPDU           |        |          |        |               |   |                |   |      |        | Help   |
| DNS Service    |        |          |        |               |   |                |   |      |        | Logout |
|                |        |          |        |               |   |                |   |      |        |        |
|                |        |          |        |               |   |                |   |      |        |        |
|                |        |          |        |               |   |                |   |      |        |        |
|                |        |          |        |               |   |                |   |      |        |        |
|                |        |          |        |               |   |                |   |      |        |        |
|                |        |          |        |               |   |                |   |      |        |        |
|                |        |          |        |               |   |                |   |      | Submit | Cancel |

Figure 3-30: BPDU Configuration

## 3.5.3 DNS Service

### 3.5.3.1 Domain Name

The page allows the user to set domain name. Domain Name represents a small network in LAN side with a name space; it can be configured on interface of LAN side.

| Status   Network | Security | Application | Administration | Help | I      |        |
|------------------|----------|-------------|----------------|------|--------|--------|
| MultiCast        | -        |             |                |      |        |        |
| BPDU             | Domai    | n Name      |                |      |        | 中文     |
| DNS Service      |          |             |                |      |        | Help   |
| Domain Name      |          |             |                |      |        | Locout |
| DNS              |          |             |                |      |        | Logour |
|                  |          |             |                |      |        |        |
|                  |          |             |                |      |        |        |
|                  |          |             |                |      |        |        |
|                  |          |             |                |      |        |        |
|                  |          |             |                |      |        |        |
|                  |          |             |                |      |        |        |
|                  |          |             |                |      | Submit | Cancel |

Figure 3-31: Domain Name

## 3.5.3.2 DNS

DNS Server is a database include hostname and IP Address, it can be configured to help DNS request in LAN side.

| Status   Network | Security           | Application | Administration | Help | I      |        |
|------------------|--------------------|-------------|----------------|------|--------|--------|
| MultiCast        | ID: 4 DA           | ICComunet   |                |      |        |        |
| BPDU             | IPV4 DN<br>IPv4 DN | ISServer2   |                |      |        | 中文     |
| DNS Service      |                    |             |                |      |        | Help   |
| Domain Name      |                    |             |                |      |        | Logout |
|                  |                    |             |                |      |        |        |
|                  |                    |             |                |      |        |        |
|                  |                    |             |                |      |        |        |
|                  |                    |             |                |      |        |        |
|                  |                    |             |                |      |        |        |
|                  |                    |             |                |      |        |        |
|                  |                    |             |                |      | Submit | Cancel |

Figure 3-32: DNS Configuration

## 3.5.4 Port Forwarding

The page allows the user to set port forwarding.

| Status   Network | Security   Application   Administration                      | Help        |
|------------------|--------------------------------------------------------------|-------------|
| MultiCast        | 5                                                            |             |
| BPDU             | Enable                                                       | 中文          |
|                  | Name                                                         |             |
| DNS Service      | Protocol TCP                                                 | Help        |
| Port Forwarding  | WAN Host Start IP Address                                    |             |
| Port Forwarding  | WAN Host End IP Address                                      | Logout      |
| Porc Forwarding  | WAN Connection                                               |             |
|                  | WAN Start Port (1 ~ 65535)                                   |             |
|                  | WAN End Port (1 ~ 65535)                                     |             |
|                  | LAN Host IP Address                                          |             |
|                  | LAN Host Start Port (1 ~ 65535)                              |             |
|                  | LAN Host End Port (1 ~ 65535)                                |             |
|                  |                                                              |             |
|                  | DDA                                                          |             |
|                  |                                                              |             |
|                  | Name Start IP Start Start Connection<br>Address Port Port Ot | J.C. Dalata |
|                  | Protocol End IP End End End Address Port Address Port        | ally Delete |
|                  | There is no data, please add one first.                      |             |

Figure 3-33: Port Forwarding

| Parameter           | Illustration                                                       |
|---------------------|--------------------------------------------------------------------|
| Enable              | Enable Port Forwarding Function.                                   |
| Name                | Description of the Port Forwarding.                                |
| Protocol            | TCP or UDP Protocol.                                               |
| WAN Host Start IP   | Start Public IP which want to access to LAN side server. If empty, |
| Address             | permit any Public IP.                                              |
| WAN Host End IP     | End Public IP which want to access to LAN side server. If empty,   |
| Address             | permit any Public IP.                                              |
| WAN Connection      | Choose the WAN Connection which for public network access.         |
| WAN Start Port      | Start Public L4 port which want to access to LAN side server       |
| WAN End Port        | End Public L4 port which want to access to LAN side server         |
| LAN Host IP address | Local IP address which provide services.                           |
| LAN Host Start Port | Start Local L4 port which want to access to LAN side server        |
| LAN Host End Port   | End Local L4 port which want to access to LAN side server          |

## 3.6 Administration

## 3.6.1 User Management

This page allows the user to change username or password. There are two User level accounts: **admin** and **user**.

The admin account is able to access and modify all settings of ONU. It also can modify user account's username and password.

The user account can only be used to view configurations, status and configure few parameters.

| Status   Network                   | Security   Application   Administration   Help |        |
|------------------------------------|------------------------------------------------|--------|
| User Management<br>User Management | User Privilege:                                | 中文     |
| Login Timeout                      |                                                | Help   |
| System Management                  | Username admin                                 | Logout |
| Diagnosis                          | New Password                                   |        |
| Loopback Detection                 | Confirmed Password                             |        |
| Led Control                        |                                                |        |
|                                    |                                                |        |
|                                    |                                                |        |
|                                    |                                                |        |
|                                    |                                                |        |
|                                    | Submit                                         | Cancel |

Figure 3-33: User management

## 3.6.2 Login Timeout

This page allows the user to set web login timeout.

| Status   Network   | Security   Application   Administration   Help          |        |
|--------------------|---------------------------------------------------------|--------|
| User Management    | 1.Any value between 1 minute and 30 minutes is allowed. |        |
| Login Timeout      | 2.The changes of Timeout take effect after re-login.    | 中文     |
| Login Timeout      | Timeout 5 minute(s)                                     | Help   |
| System Management  |                                                         | Logout |
| Diagnosis          |                                                         |        |
| Loopback Detection |                                                         |        |
| Led Control        |                                                         |        |
|                    |                                                         |        |
|                    |                                                         |        |
|                    |                                                         |        |
|                    |                                                         |        |
|                    | Submit                                                  | Cancel |

Figure 3-34: Login Timeout

## 3.6.3 System Management

#### 3.6.3.1 System Management

This page allows the user to reboot the device or restore factory default. The process of reboot will take several minutes.

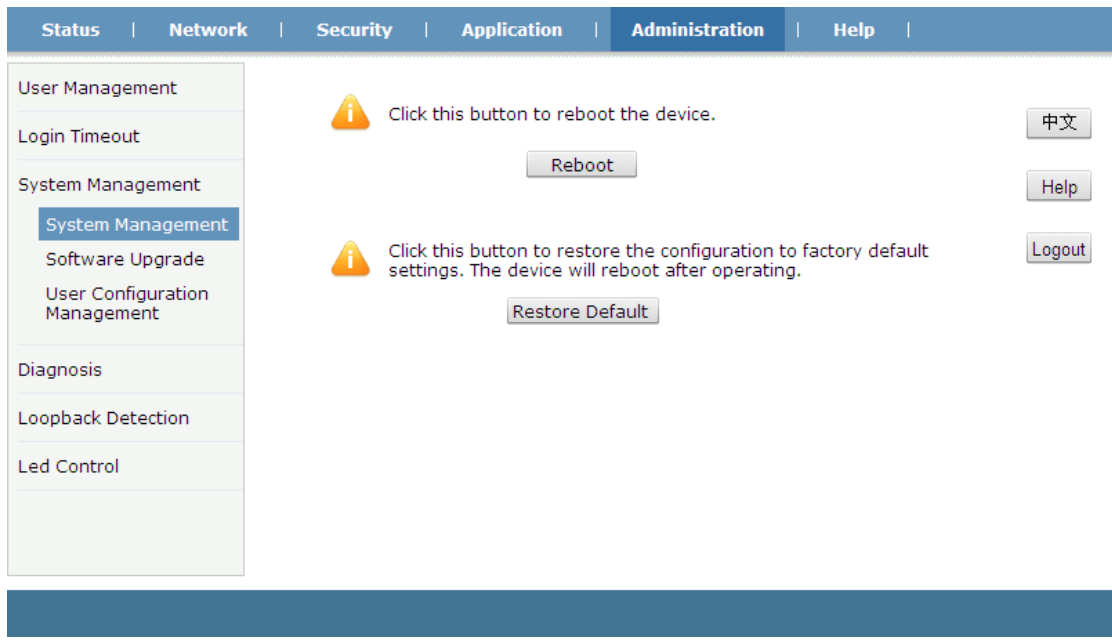

Figure 3-35: System Management

#### 3.6.3.2 Software Upgrade

This page allows the user to update the software of the device. Click the "browse" button to select the software and then click the "Update" button to update.

| Status   Network                 | Security   Application   Administration   Help |
|----------------------------------|------------------------------------------------|
| User Management                  |                                                |
| Login Timeout                    | The device will reboot after upgrading.  中文    |
| System Management                | Please select a new software/firmware image    |
| System Management                | Upgrade                                        |
| User Configuration<br>Management |                                                |
| Diagnosis                        |                                                |
| Loopback Detection               |                                                |
| Led Control                      |                                                |
|                                  |                                                |
|                                  |                                                |
|                                  |                                                |

Figure 3-36: Software Upgrade

### 3.6.3.3 Configuration Management

This page allows the user to backup and restore the configurations.

| User Management<br>Login Timeout<br>System Management<br>Software Upgrade<br>User Configuration<br>Management<br>Diagnosis<br>Loopback Detection<br>Led Control                                                                                                    | Status   Network                      | Security   Application   Administration   Help                            |
|----------------------------------------------------------------------------------------------------|---------------------------------------|---------------------------------------------------------------------------|
| Login Timeout       Backup user configuration file from the device       中文         System Management       Backup Configuration       Help         System Management       The device will reboot after operating.       Logou         User Configuration       Please select a user configuration file       Logou         Diagnosis       Restore Configuration       Number of the file from the device       中文         Loopback Detection       Led Control       Help       Number of the file from the device       Help                                                                                                    | User Management                       |                                                                           |
| System Management       Help         System Management       Imagement         Software Upgrade       The device will reboot after operating.         User Configuration       Please select a user configuration file         Diagnosis       Restore Configuration         Loopback Detection       Help         Led Control       Imagement                                                                                                    | Login Timeout                         | Backup user configuration file from the device 中3<br>Backup Configuration |
| System Management       Image: Configuration Management       Image: Configuration Management       Image: | System Management                     | Hel                                                                       |
| User Configuration<br>Management       Please select a user configuration file<br>激泼         Diagnosis       Restore Configuration         Loopback Detection       Led Control                                                                                                    | System Management<br>Software Upgrade | The device will reboot after operating. Logo                              |
| Diagnosis Loopback Detection Led Control                                                                                                    | User Configuration<br>Management      | Please select a user configuration file<br>浏览                             |
| Loopback Detection Led Control                                                                                                    | Diagnosis                             | Restore Configuration                                                     |
| Led Control                                                                                                    | Loopback Detection                    |                                                                           |
|                                                                                                    | Led Control                           |                                                                           |
|                                                                                                    |                                       |                                                                           |
|                                                                                                    |                                       |                                                                           |

Figure 3-37: Configuration management

| Parameter             | Illustration                                |
|-----------------------|---------------------------------------------|
| Backup Configuration  | Backup configurations to local computer.    |
| Restore Configuration | Restore configurations from local computer. |

## 3.6.4 Diagnosis

## 3.6.4.1 PING Diagnosis

This page shows about the ping test. You can diagnose connection status between ONU and other devices.

| Status   Network                                                                                                    | Security   Application   Administration   Help                                                   | 1      |                      |
|----------------------------------------------------------------------------------------------------|--------------------------------------------------------------------------------------------------|--------|----------------------|
| Status Network User Management Login Timeout System Management Diagnosis Ping Diagnosis Mirror Configuration Loopback Detection | Security       Application       Administration       Help         IP Address or Host       Name |        | 中文<br>Help<br>Logout |
| Led Control                                                                                                    | ~                                                                                                |        |                      |
|                                                                                                    |                                                                                                  | Submit | Cancel               |

#### Figure 3-38: PING diagnosis

| Parameter               | Illustration                               |
|-------------------------|--------------------------------------------|
| IP Address or Host Name | Input the destination IP you want to ping. |
| Egress                  | Select the interface you want to test.     |

#### 3.6.4.2 Mirror Configuration

Mirror configure, which is used to send mirror data of WAN connection to LAN, then developers or maintenance personnel can analyze caught packets.

| Status   Network            | Security   Application   Administration   Help           |
|-----------------------------|----------------------------------------------------------|
| User Management             | Cannot configure the same rules and a source port cannot |
| Login Timeout               | correspond to multiple destination ports.                |
| System Management           | Source WAN1                                              |
| Diagnosis<br>Ping Diagnosis | Destination LAN1                                         |
| Mirror Configuration        | Source Destination Delete                                |
|                             | There is no data, please add one first.                  |
| Loopback Detection          |                                                          |
| Led Control                 |                                                          |
|                             |                                                          |
|                             |                                                          |
|                             |                                                          |
|                             |                                                          |

**Figure 3-39: Mirror Configuration** 

## 3.6.5 Loopback Detection

## 3.6.5.1 Basic Configuration

This page is used to configure the loopback global configuration.

| Status   Network                                                                                                    | Security   Application                                                                                     | n   Administr                                                                           | ation   Help                                                                                             |        |                      |
|----------------------------------------------------------------------------------------------------|----------------------------------------------------------------------------------------------------|-----------------------------------------------------------------------------------------|----------------------------------------------------------------------------------------------------|--------|----------------------|
| Status     Network       User Management     Login Timeout       System Management     Diagnosis       Diagnosis     Enable Configuration       Enable Configuration     VLAN Configuration       Led Control     Enable Configuration | Security Application Destination MAC: Ethernet Type Send Interval Port Closing Time Loopback Recovery Time | Administr          • Broadcast Addre          880a          250          60          15 | ation   Help<br>ss BPDU Address<br>(hex 0000 - ffff)<br>(100 - 1000) ms<br>(60 - 300)sec<br>(5 - 300)sec | 1      | 中文<br>Help<br>Logout |
|                                                                                                    |                                                                                                    |                                                                                         |                                                                                                    | Submit | Cancel               |

### Figure 3-40: Basic Configuration

| Parameter              | Illustration                                                     |
|------------------------|------------------------------------------------------------------|
| Destination MAC        | Set broadcast MAC or BPDU multicast MAC as detection             |
|                        | message's MAC address.                                           |
| Ethernet Type          | Set detection message's Ethernet type.                           |
| Send Interval          | Set frequency of detection message send out.                     |
| Port Closing Time      | The port's shut down time when loopback detected.                |
| Loopback Recovery Time | It is used to determine if loopback disappears. If the period of |
|                        | this time has not received detection packets, namely, that the   |
|                        | loop disappears.                                                 |

## 3.6.5.2 Enable Configuration

This page is used to configure the loopback enable configuration.

| Status   Network                                                                                     | :   Security   Ap   | olication   Ad | ministration   Help  | I      |            |
|----------------------------------------------------------------------------------------------------|---------------------|----------------|----------------------|--------|------------|
| User Management<br>Login Timeout<br>System Management                                                | Port Loopback Enabl | e Alarm Enable | Portdislooped Enable |        | 中文<br>Help |
| Diagnosis<br>Loopback Detection<br>Basic Configuration<br>Enable Configuration<br>VLAN Configuration |                     |                |                      |        | Logout     |
| Led Control                                                                                          |                     |                |                      |        |            |
|                                                                                                    |                     |                |                      | Submit | Cancel     |

Figure 3-41: Enable Configuration

| Parameter            | Illustration                                              |
|----------------------|-----------------------------------------------------------|
| Loopback Enable      | To control whether to detecting loopback.                 |
| Alarm Enable         | To control whether to report alarm when detected loopback |
| Portdislooped Enable | To control whether to shut down the port when detected    |
|                      | loopback.                                                 |

#### 3.6.5.3 Loopback VLAN Configuration

This page is used to configure the VLAN for detection packets, distinguish between the ports.

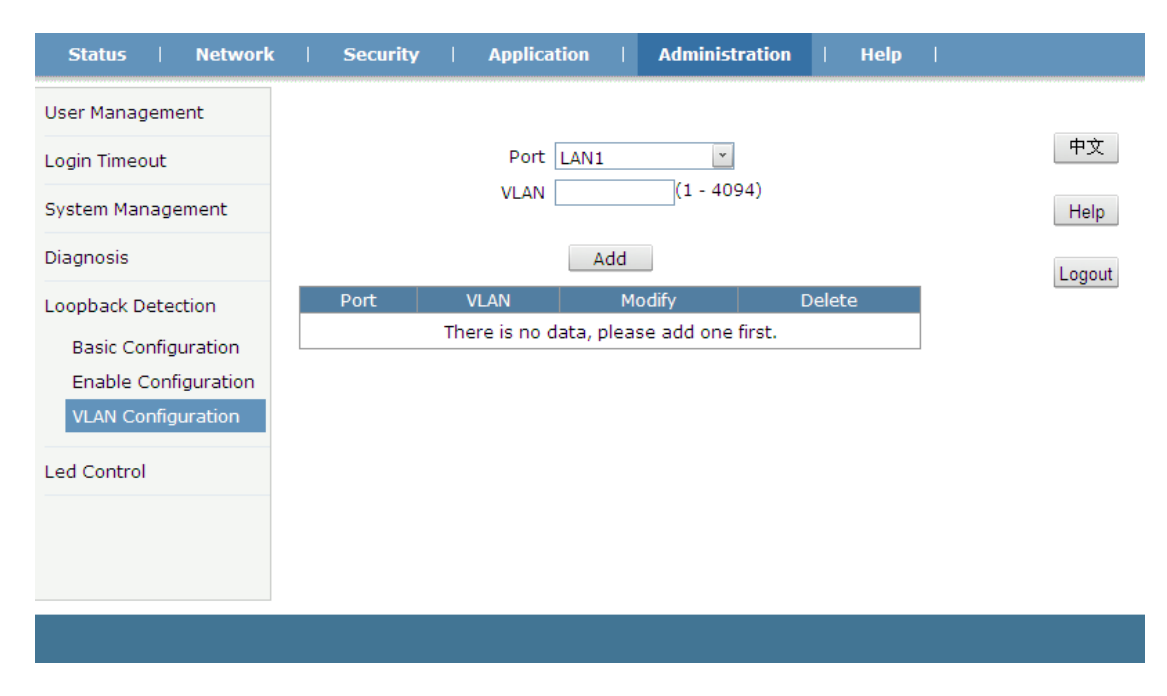

#### Figure 3-42: VLAN Configuration

## 3.6.6 LED Control

This page is used to turn on or turn off LEDs of the device.

| Status   Network   | Security | Application   | Administration | Help | I      |        |
|--------------------|----------|---------------|----------------|------|--------|--------|
| User Management    |          |               |                |      |        |        |
| Login Timeout      |          | Turn Off Leds |                |      |        | 中文     |
| System Management  |          |               |                |      |        | Help   |
| Diagnosis          |          |               |                |      |        | Logout |
| Loopback Detection |          |               |                |      |        |        |
| Led Control        |          |               |                |      |        |        |
| Led Control        |          |               |                |      |        |        |
|                    |          |               |                |      |        |        |
|                    |          |               |                |      |        |        |
|                    |          |               |                |      |        |        |
|                    |          |               |                |      |        |        |
|                    |          |               |                |      | Submit | Cancel |

Figure 3-43: LED Control

## 3.7 Help

The Help information of ONU displays instruction and prompt of each web UI.

| Status   Network | a   Security                                                                                            | Application                                      | Administration | Help | 1      |
|------------------|----------------------------------------------------------------------------------------------------|--------------------------------------------------|----------------|------|--------|
| Help             |                                                                                                    |                                                  |                |      |        |
| Help             | ⊟ Status ⊕ -Device                                                                                      | e Information                                    |                |      | 中文     |
|                  | .Network                                                                                                | ork Interface<br>Interface                       |                |      | Help   |
|                  |                                                                                                    | ıg(IPv4)<br>Configuration                        |                |      | Logout |
|                  | Security                                                                                                | all<br>:e Control<br>Filter                      |                |      |        |
|                  | <ul> <li>■ Application</li> <li>● -Multic</li> <li>● -BPDU</li> <li>● -DNS S</li> </ul>                 | on<br>Last<br>Gervice                            |                |      |        |
|                  | ⊟ Administr                                                                                             | <b>ration</b><br>Management<br>Timeout           |                |      |        |
|                  | <ul> <li>⊥ -Login</li> <li>⊥ -Syster</li> <li>⊥ -Diagn(</li> <li>⊥ -Loopb</li> <li>⊥ -Led C(</li> </ul> | m Management<br>osis<br>oack Detection<br>ontrol |                |      |        |
|                  | E Help                                                                                                  |                                                  |                |      |        |

Figure 3-44: Help information

# **Chapter 4 Examples**

## 4.1 Internet service

There are two configuration methods for Internet service. One works on bridge mode and another works on route mode.

## 4.1.1 Requirement

#### Scenario 1:

ONU works on bridge mode, service VLAN is 10. User gets IP address via DHCP.

#### Scenario 2:

ONU works on route mode, service VLAN is 10. ONU gets IP address via PPPoE.

## 4.1.2 Steps

For scenario 1, it doesn't need to configure anything in ONU side but need to configure VLAN in OLT side.

For scenario 2, except configuring VLAN in OLT side, it also needs to configure WAN connection in ONU web.

### 4.1.2.1 Bridge mode for Internet service

In this example, we take V1600D and Huawei MA5680T for example, to introduce how to configure Internet service.

#### 1) V1600D Configurations

(1) Create VLAN
epon-olt (config)# vlan 10
epon-olt (config-vlan-10)# exit
(2) Configure uplink port
epon-olt (config)# inter g 0/3
epon-olt (config-if-ge0/3)#switchport hybrid vlan 10 untagged
epon-olt (config-if-ge0/3)#switchport hybrid vlan 10
(3) Configure PON port
epon-olt (config)# inter epon 0/2
epon-olt (config-pon-0/2)# switchport hybrid vlan 10 tagged
(4) Configure ONU LAN port's VLAN mode and PVID
epon-olt (config-pon-0/2)# onu 1 ctc eth 1 vlan mode tag

epon-olt (config-pon-0/2)# onu 1 ctc eth 1 vlan pvid 10 pri 0

2) Huawei MA5680T Configurations

(1) Create VLAN

MA5680T(config)#vlan 10 smart

(2) Configure uplink port's VLAN

MA5680T(config)#port vlan 10 0/19 1

MA5680T(config)#interface giu 0/19

MA5680T(config-if-giu-0/19)#native-vlan 1 vlan 10

(3) Configure DBA profile

MA5680T(config)#dba-profile add profile-id 12 profile-name 1GE type3 assure 102400 max

899968

(4) Configure line profile

MA5680T(config)#ont-lineprofile epon profile-id 11 profile-name 1GE

MA5680T(config-epon-lineprofile-11)#llid dba-profile-id 12

MA5680T(config-epon-lineprofile-11)#commit

(5) Configure service profile

MA5680T(config)#ont-srvprofile epon profile-id 6 profile-name 1GE

MA5680T(config-epon-srvprofile-6)#ont-port eth 1

MA5680T(config-epon-srvprofile-6)#port vlan eth 1 10

MA5680T(config-epon-srvprofile-6)#commit

(6) Authorize ONU

MA5680T(config)#interface epon 0/5

MA5680T(config-if-epon-0/5)#ont add 1 0 mac-auth 002A-8523-C610 oam ont-lineprofile-id

### 11 ont-srvprofile-id 6

(7) Configure ONU LAN port's VLAN tag-strip

MA5680T(config-if-epon-0/5)#ont port native-vlan 1 0 eth 1 vlan 10

(8) Configure service-port

MA5680T(config)#service-port 27 vlan 10 epon 0/5/1 ont 0 multi-service user-vlan 10

### 4.1.2.2 Route mode for Internet service

1) Add a WAN connection

Choose "Network > WAN > WAN Connection" in navigation menu. Add a route mode WAN connection as the following Parameter.

 $\diamond$  New connection name is INTERNET.

- ♦ Enable VLAN. VLAN ID is 10 and 802.1p is 0.
- $\diamond$  Service list is INTERNET.
- ♦ Link type is PPP. And PPPoE username and password both are ppptest.
- ♦ Other Parameters keep default.

| Status   Network      | Security   Applica                     | tion   Administration   Help |
|-----------------------|----------------------------------------|------------------------------|
| WAN<br>WAN Connection | Connection Name<br>New Connection Name | Create WAN Conne  中文         |
| LAN                   | Enable VLAN                            | V Help                       |
| PON                   | VLAN ID                                | 10                           |
|                       | 802.1p                                 | 0 Logout                     |
| Routing(IPv4)         | Туре                                   | Route 💌                      |
| Port Configuration    | Service List                           | INTERNET 💌                   |
|                       | MTU                                    | 1492                         |
|                       | Link Type                              | PPP 💙                        |
|                       | PPP 🔕                                  |                              |
|                       | Username                               | ppptest                      |
|                       | Password                               | •••••                        |
|                       | Authentication Type                    | Auto                         |
|                       | Connection Trigger                     | Always On 💌                  |
|                       | IP Version                             | IPv4                         |
|                       | PPP TransType                          | РРРоЕ                        |
|                       | IPv4 OEnable NAT                       |                              |

Create Cancel

Figure 4-1: Add a route WAN connection

| 2) Enable DHCP server |  |
|-----------------------|--|
|-----------------------|--|

| Status          | Network | Security   Applic             | ation   Administrat                                   | tion   Help                    |        |        |
|-----------------|---------|-------------------------------|-------------------------------------------------------|--------------------------------|--------|--------|
| WAN             |         |                               |                                                       |                                |        |        |
| LAN             |         | NOTE: 1. The DHO<br>should be | CP Start IP Address and D<br>in the same subnet as th | HCP End IP addres<br>e LAN IP. | s      | 中文     |
| DHCP Serve      | ī.      |                               |                                                       |                                |        | Help   |
|                 |         | LAN IP Address                | 5 192.168.1.1                                         |                                |        | Theip  |
| PON             |         | Subnet Masl                   | < 255.255.255.0                                       |                                |        | Logout |
| Routing(IPv4)   |         |                               |                                                       |                                |        |        |
|                 |         | Enable DHCP Serve             | r 🔽                                                   |                                |        |        |
| Port Configurat | ion     | DHCP Start IP Address         | 192.168.1.2                                           |                                |        |        |
|                 |         | DHCP End IP Address           | 192.168.1.254                                         |                                |        |        |
|                 |         | Assign IspDNS                 | 5                                                     |                                |        |        |
|                 |         | DNS Server1 IP Address        | 192.168.1.1                                           |                                |        |        |
|                 |         | DNS Server2 IP Address        | 5                                                     |                                |        |        |
|                 |         | DNS Server3 IP Address        | 5                                                     |                                |        |        |
|                 |         | Default Gateway               | 192.168.1.1                                           |                                |        |        |
|                 |         | Lease Time                    | e 86400 sec                                           |                                |        |        |
|                 |         |                               |                                                       |                                |        |        |
|                 |         | Allocated Address             |                                                       |                                |        |        |
|                 |         | MAC Address IP Address        | Remaining Lease Time                                  | Host Name Port                 |        |        |
|                 |         | ۲<br>۲                        | lhere is no data.                                     |                                |        |        |
|                 |         |                               |                                                       |                                |        |        |
|                 |         |                               |                                                       |                                | Submit | Cancel |

Figure 4-2: Enable LAN DHCP server

3) OLT Configurations

#### V1600D configurations:

(1) Create VLAN

epon-olt (config)# vlan 10

epon-olt (config-vlan-10)# exit

(2) Configure uplink port

epon-olt (config)# inter g 0/3

epon-olt (config-if-ge0/3)#switchport hybrid vlan 10 untagged

epon-olt (config-if-ge0/3)#switchport hybrid pvid vlan 10

(3) Configure PON port

epon-olt (config)# inter epon 0/2

epon-olt (config-pon-0/2)# switchport hybrid vlan 10 tagged

(4) Configure ONU LAN port's VLAN mode

epon-olt (config-pon-0/2)# onu 1 ctc eth 1 vlan mode transparent

### Huawei MA5680T Configuratins:

(1) Create VLAN

MA5680T(config)#vlan 10 smart

(2) Configure uplink port VLAN

MA5680T(config)#port vlan 10 0/19 1

MA5680T(config)#interface giu 0/19

MA5680T(config-if-giu-0/19)#native-vlan 1 vlan 10

(3) Configure DBA profile

MA5680T(config)#dba-profile add profile-id 12 profile-name 1GE type3 assure 102400 max

899968

(4) Configure line profile

MA5680T(config)#ont-lineprofile epon profile-id 11 profile-name 1GE

MA5680T(config-epon-lineprofile-11)#llid dba-profile-id 12

MA5680T(config-epon-lineprofile-11)#commit

(5) Configure service profile

MA5680T(config)#ont-srvprofile epon profile-id 6 profile-name 1GE

MA5680T(config-epon-srvprofile-6)#ont-port eth 1

MA5680T(config-epon-srvprofile-6)# port vlan eth 1 transparent

MA5680T(config-epon-srvprofile-6)#commit

(6) Authorize ONU

MA5680T(config)#interface epon 0/5

MA5680T(config-if-epon-0/5)#ont add 1 0 mac-auth 002A-8523-C610 oam ont-lineprofile-id

11 ont-srvprofile-id 6

(7) Configure service-port

MA5680T(config)#service-port 27 vlan 10 epon 0/5/1 ont 0 multi-service user-vlan 10

## 4.2 IPTV service

## 4.2.1 Requirement

ONU works on bridge mode, STB gets IP address from DHCP server, IPTV service VLAN is 10.

## 4.2.2 Steps

In this example, we take V1600D and Huawei MA5680T for example, to introduce how to configure IPTV service.

#### 1) V1600D Confiurations

(1) Create VLAN epon-olt (config)# vlan 10 epon-olt (config-vlan-10)# exit (2) Configure uplink port epon-olt (config)# interface g 0/5 epon-olt config-if-ge0/5)# switchport hybrid vlan 10 untagged epon-olt (config-if-ge0/5)#switchport hybrid pvid vlan 10 epon-olt (config-if-ge0/5)# exit (3) Configure PON port epon-olt (config)# inter epon 0/1 epon-olt (config-pon-0/1)# switchport hybrid vlan 10 tagged epon-olt (config-pon-0/1)# ip igmp snooping user-vlan 10 group-vlan 10 tagged epon-olt (config-pon-0/1)# exit (4) Enable IGMP Snooping epon-olt (config)# ip igmp snooping enable (5) Configure multicast port epon-olt (config)# ip igmp snooping mrouter vlan 10 interface gigabitethernet 0/5 (6) Configure ONU LAN port epon-olt (config)# inter epon 0/1 epon-olt (config-pon-0/1)# onu 1 ctc eth 1 vlan mode tag epon-olt (config-pon-0/1)# onu 1 ctc eth 1 vlan pvid 10 pri 0 epon-olt (config-pon-0/1)# onu 1 ctc eth 1 mc vlan add 10 epon-olt (config-pon-0/1)# onu 1 ctc eth 1 mc\_tagstrip enable epon-olt (config-pon-0/1)# exit 2) Huawei MA5680T Configurations (1) Create VLAN

MA5680T(config)#vlan 10 smart

(2) Configure uplink port VLAN

MA5680T(config)#port vlan 10 0/19 1

MA5680T(config)#interface giu 0/19

MA5680T(config-if-giu-0/19)#native-vlan 1 vlan 10

(3) Configure DBA profile

MA5680T(config)#dba-profile add profile-id 12 profile-name 1GE type3 assure 102400 max

899968

(4) Configure line profile

MA5680T(config)#ont-lineprofile epon profile-id 11 profile-name 1GE

MA5680T(config-epon-lineprofile-11)#llid dba-profile-id 12

MA5680T(config-epon-lineprofile-11)#commit

(5) Configure service profile

MA5680T(config)#ont-srvprofile epon profile-id 6 profile-name 1GE

MA5680T(config-epon-srvprofile-6)#ont-port eth 1

MA5680T(config-epon-srvprofile-6)#port vlan eth 1 10

(6) Configure multicast VLAN and strip attribute

MA5680T(config-epon-srvprofile-6)#port multicast-vlan eth 1 10

MA5680T(config-epon-srvprofile-6)#port eth 1 multicast-tagstrip untag

MA5680T(config-epon-srvprofile-6)#commit

(7) Authorize ONU

MA5680T(config)#interface epon 0/5

MA5680T(config-if-epon-0/5)#ont add 1 0 mac-auth 002A-8523-C610 oam ont-lineprofile-id

11 ont-srvprofile-id 6

(8) Configure ONU LAN VLAN strip

MA5680T(config-if-epon-0/5)#ont port native-vlan 1 0 eth 1 vlan 10

(9) Configure service-port

MA5680T(config)#service-port 27 vlan 10 epon 0/5/1 ont 0 multi-service user-vlan 10

(10)Configure IGMP user

MA5680T(config)#btv

MA5680T(config-bTV)#igmp user add service-port 27 no-auth

(11)Configure multicast VLAN and multicast port

MA5680T(config)#mutlcast-vlan 10

MA5680T(config-mvlan10)#igmp uplink-port 0/19/1

(12)Configure multicast IGMP version

MA5680T(config-mvlan10)#igmp version v2

This operation will delete all programs in current multicast vlan

Are you sure to change current IGMP version? (y/n)[n]: y

(13)Configure IGMP match mode

MA5680T(config-mvlan10)#igmp match mode disable

//disable mode indicates that OLT will match programs automatically according to members' requirements but not program settings.

(14)Configure IGMP mode

MA5680T(config-mvlan10)#igmp mode proxy

Are you sure to change IGMP mode?(y/n)[n]:y

(15)Configure multicast VLAN member

MA5680T(config-mvlan10)# igmp multicast-vlan member service-port 27

# Chapter 5 FAQ

- 2. **Q:** All indicators are not lit?
  - A: (1) Power is off or power adapter is bad.
    - (2) Indicator LED switch is turned off.
- 3. **Q:** Why Los indicator flashes?
  - A: (1) There is no optical signal. Maybe the fiber is broke down or connection loosened.
    - (2) Optical power is too low.
    - (3) The fiber is dusty.
- 4. **Q:** LAN indicators are not lit?
  - A: (1) Indicator LED switch is turned off.
    - (2) The cable breaks down or connection loosened.
    - (3) The cable type incorrect or too long.
- 5. **Q:** PC can't visit web UI?

A: (1) PC and ONU are not in the same network fragment. By default, LAN IP is 192.168.1.1/24.

- (2) The cable breaks down.
- (3) IP conflict or have loopback.
- 6. **Q:** User can't surf the Internet normally.
  - A: (1) PC has set a wrong IP and gateway or network is bad.
    - (2) There is loopback or attack in network.
    - (3) Route mode WAN connection doesn't get an IP or DNS is disabled.
- 7. **Q:** ONU stops to work after working for some time.
  - A: (1) Power supply is not working properly.
    - (2) The device overheats.